## 2023 年广东省工程技术研究中心年度报告 及动态评估填报指引

为使各广东省工程技术研究中心(以下简称"工程中心") 顺利开展年度数据填报及动态评估工作,制定本指引。

一、 年度数据(包括动态评估)依托单位填报操作

1. 各工程中心进入"广东省工程技术研究中心创新服务平台" (https://www.gdetrc.net),点击"工程中心管理"入口,用 项目负责人账号登录后,进入年度数据填报页面。如图1、图2 所示。

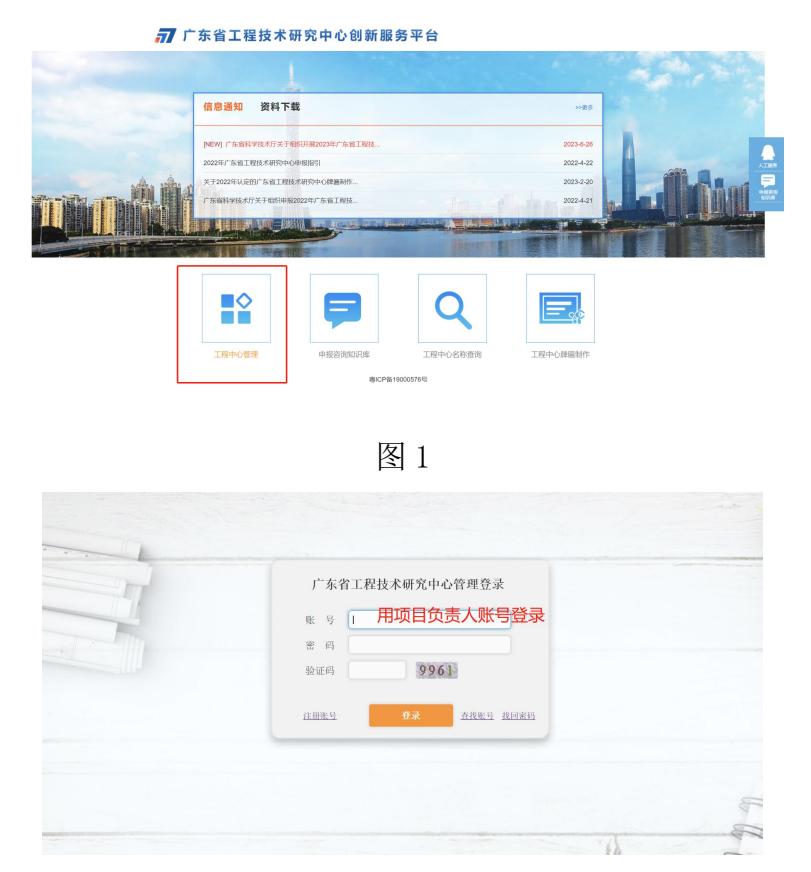

图 2

-1-

 2.进入系统后,点击"年度报告及动态评估-工程中心数据 填报",进入图 3 数据填报页面,按模板进行年度数据填报。

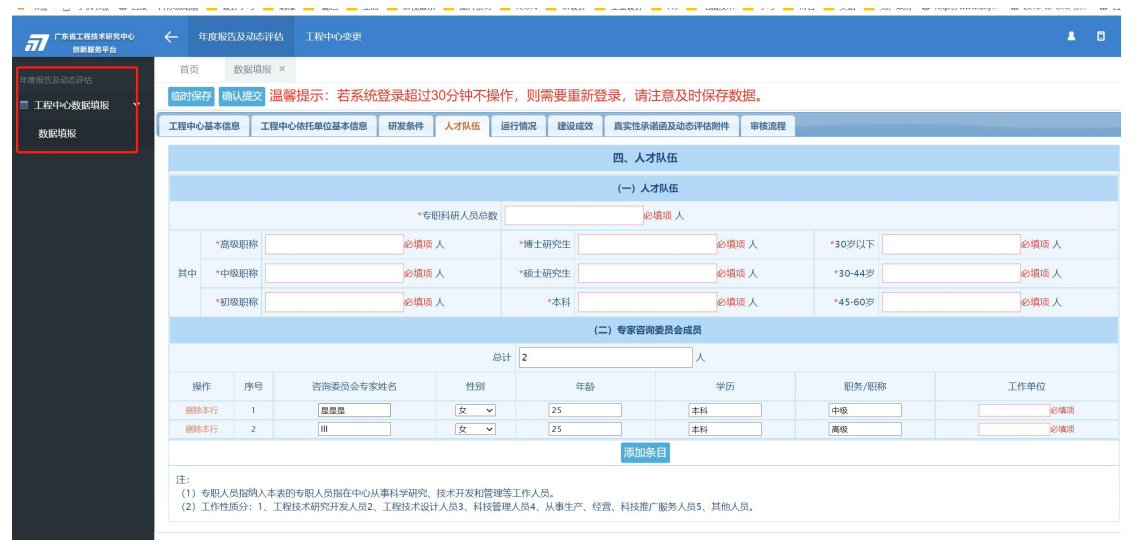

图 3

3. 未被列为评估对象的工程中心,填报数据后,附件只需上 传工程中心主任签字及盖企业公章的真实性承诺函后即可提交。

| 7 「东省工程技术研究中心<br>创新服务平台 | ← 年度报                                                | 告及动态评估 工程中心变更                                                |                               |           |           |                                 | <b>≜</b> ∎ |  |
|-------------------------|------------------------------------------------------|--------------------------------------------------------------|-------------------------------|-----------|-----------|---------------------------------|------------|--|
| 现告及动态评估                 | 首页                                                   | 数据填振 ×                                                       |                               |           |           |                                 |            |  |
| 工程中心数据填振 🖌              | (a) 现代 建议 建文 温馨提示: 若系统登录超过30分钟不操作,则需要重新登录,请注意及时保存数据。 |                                                              |                               |           |           |                                 |            |  |
| 数据填振                    | 工程中心基本值                                              | 言息 工程中心依托单位基本信息                                              | 研发条件 人才队伍                     | 运行情况 建设成效 | 真实性承诺函及动态 | 平估附件 审核流程                       |            |  |
|                         | 七、真实性承诺函及动态评估附件                                      |                                                              |                               |           |           |                                 |            |  |
|                         | (一) 模版下载                                             |                                                              |                               |           |           |                                 |            |  |
|                         | 序号                                                   | 序号 機板名称   1 具文性未近後(横仮)   2 广方缶工程技术研究中心力活动社会出间便历   3 动芯洋松銀竹造単 |                               |           |           | 备注                              |            |  |
|                         | 1                                                    |                                                              |                               |           |           | 全部工程中心需提交中心主任签字及依托单位盖章的真实性承诺函下载 |            |  |
|                         | 2                                                    |                                                              |                               |           |           | 仅被列为评估对象的工程中心需提交动态评估总结及相关附件 下载  |            |  |
|                         | 3                                                    |                                                              |                               |           |           | 仅被列为评估对象的工程中心需提交动态评估总结及相关附件     | 下载         |  |
|                         | 4                                                    | 2023年广东省工                                                    | 2023年广东省工程技术研究中心评估单位名单(1103家) |           |           |                                 | 下载         |  |
|                         | (二) 附件上传                                             |                                                              |                               |           |           |                                 |            |  |
|                         | 操作                                                   | 操作 序号 附件类型                                                   |                               | 上传文件名称    |           | 文件操作(注: 1.每个附件大小不超过5M; 2.附件条目   | 目上限20条。)   |  |
|                         | 删除本行                                                 | 1 国家计划项目合同书 ()                                               | (故书) V                        |           | 必填项       | upload/twoec 刻放 上传 網驗           | 下载         |  |
|                         | 删除本行                                                 | 2 市 (区) 级计划项目合同                                              | 书(验收书 >                       |           | 必填项       | upload/twoec 刻流 上传 删除           | 下载         |  |
|                         | 添加參目                                                 |                                                              |                               |           |           |                                 |            |  |
|                         |                                                      |                                                              |                               |           |           |                                 |            |  |
|                         |                                                      |                                                              |                               |           |           |                                 |            |  |

图 4

 4. 被列为评估对象的工程中心,除完成序号1~3步骤外, 还需提交动态评估总结以及动态评估佐证材料。

二、常见问题解答

1. 不在评估名单上的工程中心,是否也需进行数据填报?

答:根据工程中心管理办法,工程中心每年需提交报年度报告。为方便各工程中心提交年报,"服务平台"已设置年度报告数据填报模板,不在评估名单上的工程中心也需进行数据填报, 附件材料上传工程中心主任签字及盖企业公章的真实性承诺函即可,动态评估总结及相关佐证材料不需上传。

## 2. 账号登录后无法找到数据填报界面?

答: 2022 年之前注册的工程中心,需使用项目负责人账号 登录,使用单位管理员账号登录无法查看数据填报界面。

3.2021 年以及 2023 年发文正式通过的工程中心, 是否也需要进行年度数据填报?

答:所有未参与评估的工程中心需进行年度数据填报,包括 2021年以及 2023年发文正式通过的工程中心。